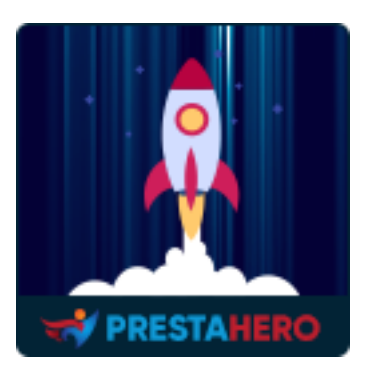

# **PAGE CACHE PRO**

Cache the whole web page to display instantly to the next users. Page Cache Pro helps boost page speed, optimize server resource usage, and improve SEO performance for your website

A product of PrestaHero

# Contents

| I.   | WELCOME               | 3  |
|------|-----------------------|----|
| II.  | INTRODUCTION          | 3  |
| III. | INSTALLATION          | 4  |
| IV.  | DASHBOARD             | 6  |
| V.   | PAGE CACHE            | 8  |
| 1.   | Page cache settings   | 8  |
| 2.   | Exceptions            | 10 |
| 3.   | Live JavaScript       | 11 |
| 4.   | Cached URLs           | 12 |
| VI.  | MINIFICATION          | 13 |
| VII. | OTHER CACHES          | 13 |
| VIII | DATABASE OPTIMIZATION | 15 |
| IX.  | SYSTEM ANALYTICS      | 16 |
| Х.   | HELP                  | 17 |
| XI.  | THANK YOU             | 18 |

#### I. WELCOME

Thank you for purchasing our product. We hope to guide you through all the aspects of the module installation and the module setup within this document. If you have any questions that are beyond the scope of this documentation, please feel free to contact us.

#### \*Note:

All instruction screenshots are taken from PrestaShop 1.7, but installing and configuring this module on PrestaShop 1.6 is similar.

# II. INTRODUCTION

There is a fact that online stores with a hyper-loading speed make more money. Your potential customers can truly get disappointed if they have to wait more than 4 seconds for your web page to fully display. And we're not done yet! Slow page speed will terribly affect the SEO ranking of your website on search engines such as Google, Bing, Yahoo, etc. This reduces the visibility of your website to potential customers thus negatively affecting your brand's reputation and revenue.

PrestaShop does provide cache optimization settings, but it's not sufficient and quite complicated for new PrestaShop users. That's why we make **Page Cache Pro**, a powerful *speed optimization tool* to maximize PrestaShop speed and utilize server resources. Innovative *cache solutions, database optimization, HTML/CSS/JavaScript minification,* and *GZIP* are all included for an instant load of your site. **Page Cache Pro** guarantees to make your website faster than ever with just one click of your computer mouse!

\* "Page Cache Pro" is compatible with PrestaShop 1.6.x, 1.7.x to PrestaShop 8.x

#### III. INSTALLATION

- Navigate to "Modules / Modules & Services", click on "Upload a module / Select file"
- Select the module file "ets\_pagecache.zip" from your computer then click on "Open" to install
- 3. Click on **"Configure**" button of the module you just installed to open the module's configuration page
- 4. Optimizing your website with "**Auto configuration**" feature:

Step 1: Navigate to the module's Dashboard

**Step 2**: On **"Cache & minification checklist"** section > Click on **"Auto configuration**" button

**Step 3**: On the auto-configuration pop-up, we recommend you turn on all optimization options, but you may select your preferred ones. When you finish selecting, please click the **"Run auto configuration**" button.

| Quick Access - Q Search                     |                 |               |              |                 |                                     |                            |                                 | 🕸 Debug mode        | <b>O</b> De |
|---------------------------------------------|-----------------|---------------|--------------|-----------------|-------------------------------------|----------------------------|---------------------------------|---------------------|-------------|
| beed Optimization / Dashboard               |                 | AUTO CO       | ONFIGURATION |                 |                                     |                            |                                 |                     |             |
| Dashboard                                   | Page cach       | 10            |              | Off             | -273                                |                            |                                 |                     |             |
|                                             | Smarty Ca       | iche          |              | Off             |                                     |                            |                                 |                     |             |
| 🍄 Dashboard 🛛 🖵 Page cache 🛛 🗮 Minification | Server Cad      | che           |              | () Off          | inalytics                           | i Cronjob                  | ⑦ Help                          |                     |             |
|                                             | Browser co      | ache and Gzip |              | Off             |                                     |                            |                                 |                     |             |
| 258                                         | Minify HTM      | IL            |              | On 🔵            |                                     |                            | Excellent                       |                     | 0           |
|                                             | Minify Java     | ascript       |              | On 🔵            |                                     |                            | d Good                          |                     | 1:          |
| 0313:00 0314:00 0315:00 0316:00 03:17:00    | 0338 Minify CSS |               |              | On 🔵            | 00 03:26:00                         |                            | Acceptable                      |                     | Ę           |
|                                             | Production      | n mode        |              | On 🔵            |                                     |                            | A Bad                           |                     | 1           |
|                                             |                 |               | M Dup and    | a configuration |                                     |                            |                                 |                     |             |
|                                             |                 |               | A KUITUUU    | Comigaration    |                                     |                            |                                 |                     | _           |
| Cache & minification checklist ()           | _               | _             | _            | -               |                                     | Syste                      | em Analytics 🟮                  |                     |             |
| • Page cache                                | Off             | Url           | Size         | Click(s         | to configuration                    |                            |                                 |                     |             |
| Smarty Cache                                | Off             |               | No data ave  | ailable         | to ooninguration                    |                            |                                 |                     |             |
| Server Cache                                | Off             |               |              |                 | <ul> <li>Congratulations</li> </ul> | Everything is done, your v | vebsite is now much faster that | n before.           |             |
| Browser cache and Gzip                      | Off             |               |              |                 |                                     | × Pa                       | ge cache                        |                     | - 1         |
| Minify HTML                                 | On              |               |              |                 |                                     | × Smo                      | arty Cache                      |                     |             |
| Minify Javascript                           | On              |               |              |                 |                                     | × sen                      | cache and Gzip                  |                     | - 1         |
| Minify CSS                                  | On              |               |              |                 |                                     | 🗸 Mi                       | nify HTML                       |                     |             |
| Production mode                             | On              |               |              |                 |                                     | 🗸 Minif                    | y Javascript                    |                     |             |
|                                             |                 |               |              |                 |                                     | ✓ M<br>✓ Produ             | inity CSS<br>iction mode        |                     | - 1         |
| X Auto configuration X Disable all caches   | ar all caches   |               |              |                 |                                     | ×                          | Close                           |                     |             |
|                                             |                 |               |              |                 |                                     |                            |                                 |                     |             |
|                                             |                 |               |              | _               |                                     |                            |                                 | /iew more & configu | ure         |
|                                             |                 |               |              |                 |                                     |                            |                                 | -                   |             |

**Quick access:** You can also navigate to **Page Cache Pro**'s configuration page through the quick access menu.

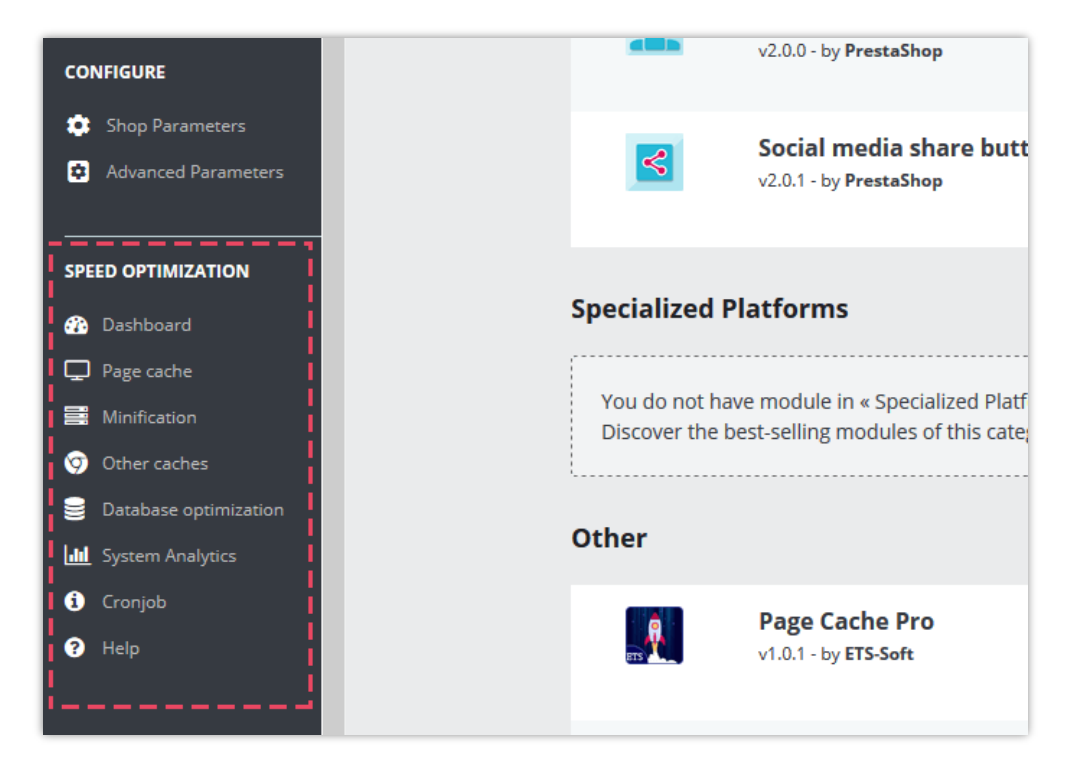

# IV. DASHBOARD

From **Dashboard**, you can see the page loading speed graphs including **page speed time life** and **page loading time speedometer**. Their data are calculated based on your homepage loading speed.

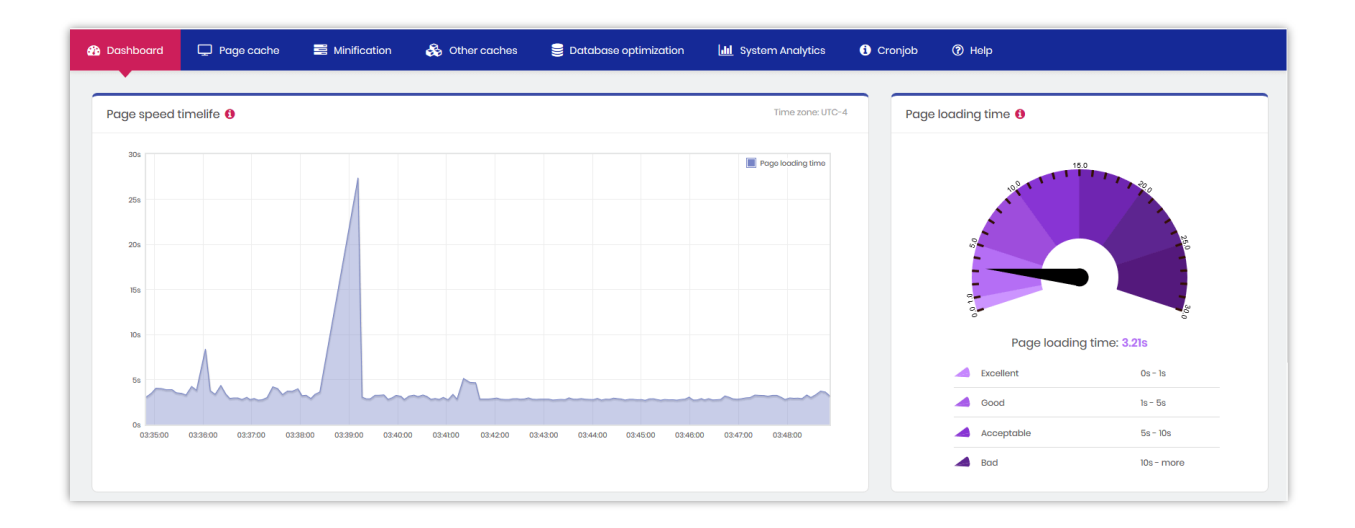

**Cache & minification checklist**: Make sure you turn on all speed optimization features to maximize your website speed. You can run "**Auto configuration**" to quickly set everything up within 1 click.

| Cache & minification checklist 🟮          |                    |
|-------------------------------------------|--------------------|
| • Page cache                              | Off                |
| • Smarty Cache                            | Off                |
| Server Cache                              | Off                |
| Browser cache and Gzip                    | Off                |
| Minify HTML                               | On                 |
| <ul> <li>Minify Javascript</li> </ul>     | On                 |
| Minify CSS                                | On                 |
| Production mode                           | On                 |
| X Auto configuration X Disable all caches | 🛱 Clear all caches |
|                                           |                    |

Recently generated page caches: Latest HTML cache files generated by Page cache

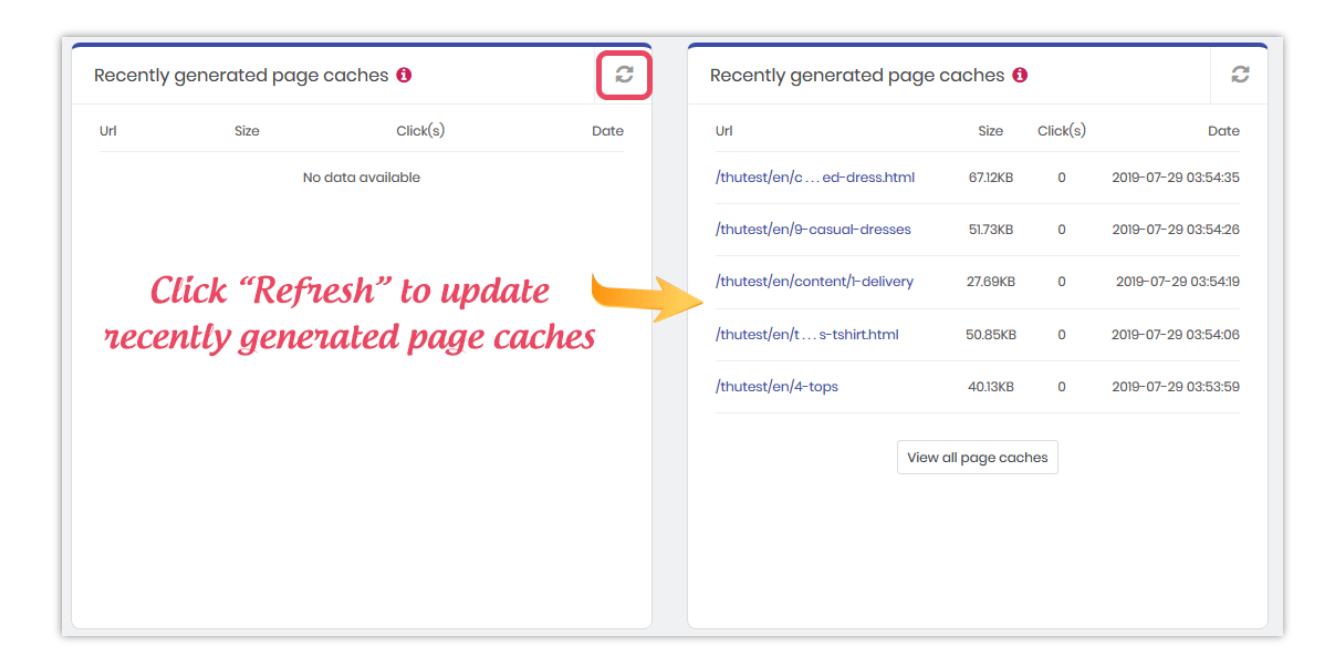

**System analytics**: Extra check points to make sure your front office has the fastest speed.

| Check point                                                        | Current data | Statu          |
|--------------------------------------------------------------------|--------------|----------------|
| Number of module hooks have execution<br>time greater than 1000 ms | 0            | Good           |
| Home slider images                                                 | 3            | Good           |
| Popular products                                                   | 8            | Good           |
| Products per page on category page                                 | 12           | Good           |
| Number of images on home page                                      | 49           | Acceptable     |
| Number of CSS files (home page)                                    | 1            | Good           |
| Number of JavaScript files (home page)                             | 2            | Good           |
| Media servers                                                      | - 6          | Not configured |
| Caching system                                                     | - 6          | Not configured |

#### V. PAGE CACHE

Page cache helps improve your website speed considerably by storing all static contents into HTML files. The HTML files will be displayed instantly to website visitors every time they query a page.

#### 1. Page cache settings

### **\*** Turn on page cache and select pages to cache:

**Page Cache Pro** provides a "**Pages to cache**" list including PrestaShop pages you can apply Page cache to. You can also configure the cache lifetime of each page.

| Page cache<br>Compress cache file                                 | on     off     compress HTML coche files into .2p files, this helps save your disk space but page loading time will be a bit longer (because server needs to unzip compressed files before displaying them to website visitors) |                                                  |  |  |  |  |  |
|-------------------------------------------------------------------|----------------------------------------------------------------------------------------------------|--------------------------------------------------|--|--|--|--|--|
| Generate particular page cache for each user-agent Pages to cache | Off Enable this if your website has particular v     All pages                                                                                                    | riews for desktop and mabile.<br>Cache life time |  |  |  |  |  |
|                                                                   | Home page                                                                                                    | Forever                                          |  |  |  |  |  |
|                                                                   | Category page                                                                                                    | Forever                                          |  |  |  |  |  |
|                                                                   | Product page     CMS page                                                                                                    | Forever                                          |  |  |  |  |  |
|                                                                   | New products page                                                                                                    | Forever                                          |  |  |  |  |  |
|                                                                   | Best-seller page                                                                                                    | Forever                                          |  |  |  |  |  |
|                                                                   | Suppliers page     Manufacturers page                                                                                                    | Forever                                          |  |  |  |  |  |
|                                                                   | Contact page                                                                                                    | Oraver     30 Days                               |  |  |  |  |  |
|                                                                   | ✓ Prices drop page                                                                                                    | Forever                                          |  |  |  |  |  |
|                                                                   | Sitemap page                                                                                                    | Forever                                          |  |  |  |  |  |
| Record page clicks                                                | On<br>Enable this option to see how many times                                                                                                    | a page cache is used                             |  |  |  |  |  |

Compress cache file into .ZIP files: Compress HTML cache files into .zip files, this helps save your disk space but page loading time will be a bit longer (because the server needs to unzip compressed files before displaying them to the website visitors)

- Auto refresh cache: Cache files can be automatically regenerated via cronjob for a smoother user experience on the front office.
- **Record page clicks**: Enable this option to see how many times a page cache is used.

#### **\*** How to setup cronjob:

You should set up cronjob on your server to automatically clean expired page caches and regenerate page caches for common pages (homepage, new products, price-drop pages, etc.). It's recommended to configure the cronjob to be executed once per hour.

You may find cronjob command on tab "**Cronjob**". **Cronjob secure token** is automatically generated when you install **Page Cache Pro**, but you can enter a custom cronjob secure token.

You can also execute cronjob manually by clicking on "Execute cronjob manually" button:

| 🏠 Dashboard 🖵 Pag                                             | je cache 📑 Minification                                       | 😣 Other caches                                      | Database optimization                                          | System Analytics                                     | i Cronjob                   | 🕜 Help                  |
|---------------------------------------------------------------|---------------------------------------------------------------|-----------------------------------------------------|----------------------------------------------------------------|------------------------------------------------------|-----------------------------|-------------------------|
|                                                               |                                                               |                                                     |                                                                |                                                      |                             |                         |
| CronJob                                                       |                                                               |                                                     |                                                                |                                                      |                             |                         |
| Setup a cronjob on your<br>pages, etc.) if <i>"Auto refre</i> | server as below to automatic<br>sh cache" is enabled on "Page | ally clean expired page<br>e cache" tab. It's recom | e caches and regenerate page<br>mended to configure the cronjo | caches for common pages<br>bb to be executed once pe | s (home page, no<br>r hour. | ew products, price-drop |
| Cronjob secure token:                                         | 40fa9f                                                        | Update                                              |                                                                |                                                      |                             |                         |
| Cronjob command:                                              | php E: Ampps   www   th                                       | utest   modules   ets_pa                            | gecache/cronjob.php token=40                                   | Ma9f                                                 |                             |                         |
| 🗄 Execute cronjob                                             | manually                                                      |                                                     |                                                                |                                                      |                             |                         |
| () Never cronjob                                              | run                                                           |                                                     |                                                                |                                                      |                             |                         |
|                                                               |                                                               |                                                     |                                                                |                                                      |                             |                         |

# 2. Exceptions

On this subtab, you will find URL exception area. Any URL containing at least 1 string entered on this area will not be cached. Please enter each string on 1 line then click "Save".

| 🚯 Dashboard | 🖵 Page cache | Minification       | 👶 Other caches                 | 曼 Database optimizo              | ation 🛄 System              | Analytics  | i Cronjob       | ⑦ Help      |
|-------------|--------------|--------------------|--------------------------------|----------------------------------|-----------------------------|------------|-----------------|-------------|
|             |              |                    |                                |                                  |                             |            |                 |             |
| Page cache  |              |                    |                                |                                  | Page cache settings         | Exceptions | Live JavaScript | Cached URLs |
|             |              |                    |                                |                                  |                             |            |                 |             |
|             | oke okoopik  | 51(3)              |                                |                                  |                             |            |                 |             |
|             |              |                    |                                |                                  |                             |            |                 |             |
|             |              |                    |                                |                                  |                             |            |                 |             |
|             |              | Any URL containing | at least 1 string entered abov | re will not be cached. Please er | nter each string on 1 line. |            |                 |             |
|             |              | 🖺 Save             |                                |                                  |                             |            |                 |             |
|             |              |                    |                                |                                  |                             |            |                 |             |

You can also disable cache for modules/hooks you need based on your demands. Those modules/hooks will be dynamically loaded via Ajax just right after the website is displayed to front end user.

| Module exceptions                                                                                                    |                   |       |       |  |  |  |  |  |  |  |  |
|----------------------------------------------------------------------------------------------------|-------------------|-------|-------|--|--|--|--|--|--|--|--|
| Disable cache for modules/hooks you need base on your demands. Those modules/hooks will be dynamically loaded via ajax just after website is displayed to front end user. |                   |       |       |  |  |  |  |  |  |  |  |
| Module Hook Disable cache Initiate with empty content                                                                                                    |                   |       |       |  |  |  |  |  |  |  |  |
| Banner<br>Author: ProstaShop<br>Version: 210                                                                                                    | displayHome       | () No | () No |  |  |  |  |  |  |  |  |
| Category tree links<br>Author: PrestaShop<br>Version: 2.0.0                                                                                                    | displayLeftColumn | O No  | () No |  |  |  |  |  |  |  |  |
| Contact information                                                                                                    | displayFooter     | () NO | () No |  |  |  |  |  |  |  |  |
| Version: 3.10                                                                                                    | displayNavl       | () No | () No |  |  |  |  |  |  |  |  |
| Currency selector<br>Author: PrestaShop<br>Version: 2.0.0                                                                                                    | displayNav2       | () No | () No |  |  |  |  |  |  |  |  |
| Customer account links<br>Author: PrestaShop<br>Version: 3.10                                                                                                    | displayFooter     | O No  | () No |  |  |  |  |  |  |  |  |
| Custom text<br>Author: PrestaShop<br>Version: 410                                                                                                    | displayHome       | O No  | () No |  |  |  |  |  |  |  |  |
| Faceted search<br>Author: PrestaShop<br>Version: 220                                                                                                    | displayLeftColumn | () No | () No |  |  |  |  |  |  |  |  |
| Fectured products<br>Author: PrestaShop<br>Version: 2.0.0                                                                                                    | displayHome       | O No  | () No |  |  |  |  |  |  |  |  |
| Author: PrestaShop<br>Version: 3.0.0                                                                                                    | displayHome       | O No  | () No |  |  |  |  |  |  |  |  |

For example, we will disable cache for displayHome hook of module **Image slider** and enable "**Initiate with empty content**" option.

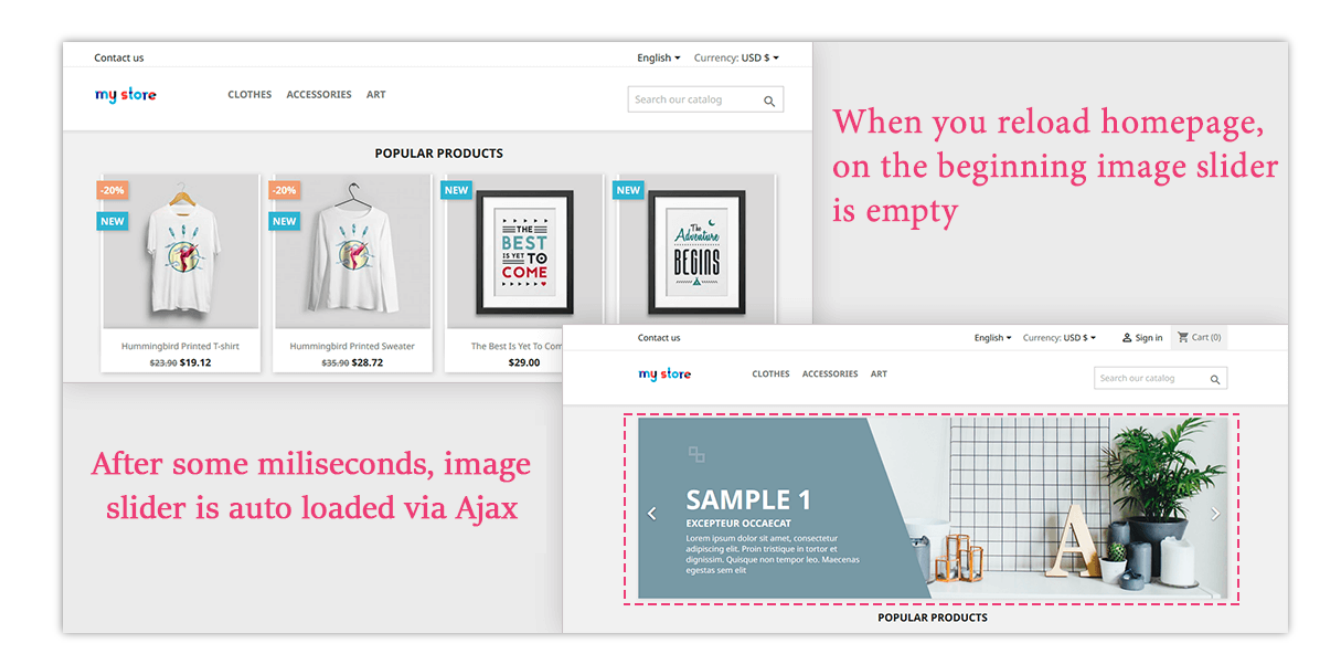

Now navigate to your store front end and refresh homepage.

# 3. Live JavaScript

Enter your custom JavaScript code that you need to execute after non-cached contents are fully loaded and click "**Save**". Please be careful with your code, invalid JavaScript code may result in global JavaScript errors on the front office.

# \*Note:

*Please enter JavaScript code without "script" tag. The tag will be automatically embedded to your code.* 

| 🚯 Dashboard                                                                                              | 🖵 Page cache                                                                                        | 📑 Minification                   | 😣 Other caches               | 舅 Database optimizati               | on 🛄 System A               | nalytics           | i Cronjob             | ⑦ Help        |
|----------------------------------------------------------------------------------------------------|----------------------------------------------------------------------------------------------------|----------------------------------|------------------------------|-------------------------------------|-----------------------------|--------------------|-----------------------|---------------|
|                                                                                                    |                                                                                                    |                                  |                              |                                     |                             |                    |                       |               |
| Page cache                                                                                               |                                                                                                    |                                  |                              |                                     | Page cache settings         | Exceptions         | Live JavaScript       | Cached URLs   |
| <pre>1 var person = 2 firstName 3 lastName 4 age : 5 eyeColor 6 }; 7 8 document.get 9 person.first</pre> | {<br>: "John",<br>: "Dee",<br>50,<br>: "blue"<br>ElementById("demo").inr<br>Name + " is " + person. | erHTML =<br>age + " years old."; |                              |                                     |                             |                    |                       |               |
| Enter here custom J                                                                                      | avaScript code that you ne                                                                          | eed to execute after non-co      | ached content are fully load | ed. Be careful with your code, invo | ılid JavaScript code may re | sult in global Jav | aScript errors on the | front office. |
|                                                                                                    |                                                                                                    |                                  |                              |                                     |                             |                    |                       | Save          |

### 4. Cached URLs

This sub tab contains a list of cached URLs and their details: cache size, the number of page clicks, time to cache.

| 🚯 Dashboard        | 🖵 Page cache               | 📑 Minification        | 🚱 Other caches | Database optimization | System Analytics | i) Cronjob    | ⑦ Help              |             |                 |                    |
|--------------------|----------------------------|-----------------------|----------------|-----------------------|------------------|---------------|---------------------|-------------|-----------------|--------------------|
|                    |                            |                       |                |                       |                  |               |                     |             |                 |                    |
| Page cac           | he                         |                       |                |                       |                  |               | Page cache settings | Exceptions  | Live JavaScript | Cached URLs        |
|                    |                            |                       |                |                       |                  |               |                     |             |                 |                    |
| Url 🖛              |                            |                       |                | Language 🔻 🛎          | Currency 🖛       | Country 🔻 🛎   | Size 🖛 🛎            | Click(s) ▼▲ |                 | Date 🔻 🔺           |
| /pagecahe/en/hom   | e-accessories/15-pack-m    | ug-framed-poster.html |                | English (English)     | USD              | United States | 87.86KB             | 0           | 202             | 24-09-07 01:24:39  |
| /pagecahe/en/art/3 | 3-13-the-best-is-yet-to-co | me-framed-poster.html |                | English (English)     | USD              | United States | 79.34KB             | 0           | 203             | 24-09-07 01:24:34  |
| /pagecahe/en/      |                            |                       |                | English (English)     | USD              | United States | 67.38KB             | 29          | 203             | 24-09-06 01:06:14  |
| /pagecahe/en/9-ar  | t                          |                       |                | English (English)     | USD              | United States | 59.14KB             | 0           | 20              | 24-09-04 11:05:44  |
| /pagecahe/en/6-ad  | ccessories                 |                       |                | English (English)     | USD              | United States | 77.2КВ              | 3           | 20              | 24-09-04 10:43:14  |
| /pagecahe/en/men   | /1-1-hummingbird-printed   | -t-shirt.html         |                | English (English)     | USD              | United States | 73.38KB             | 1           | 201             | 24-08-22 04:21:45  |
| /pagecahe/en/wom   | nen/2-9-brown-bear-print   | ed-sweater.html       |                | English (English)     | USD              | United States | 70.32KB             | 2           | 202             | 4-08-22 04:09:43   |
| /pagecahe/en/3-ck  | othes                      |                       |                | English (English)     | USD              | United States | 55.71KB             | 1           | 20              | 24-08-01 10:33:57  |
| /pagecahe/en/men   | /1-1-hummingbird-printed   | -t-shirt.html         |                | English (English)     | USD              | United States | 80.91KB             | 3           | 20              | 024-07-29 11:15:05 |
| /pagecahe/en/      |                            |                       |                | English (English)     | USD              | United States | 74.85KB             | 4           | 20              | 024-07-29 11:14:58 |
|                    |                            |                       |                |                       |                  |               |                     |             |                 |                    |

#### VI. MINIFICATION

**Page Cache Pro** also helps minify HTML, JavaScript and CSS code of your PrestaShop website by removing repeated line breaks, white spaces, tabs and other unnecessary characters. Once the minification is enabled, it will help reduce the size of HTML, JavaScript and CSS files loading to visitor significantly and boost your page loading speed.

| 🚯 Dashboard | 🖵 Page cache | Minification | 👶 Other cache   | s 🥃 Database optimization                       | System Analytics                     | i Cronjob            | ⑦ Help                     |
|-------------|--------------|--------------|-----------------|-------------------------------------------------|--------------------------------------|----------------------|----------------------------|
|             |              |              |                 |                                                 |                                      |                      |                            |
| Minificati  | on           |              |                 |                                                 |                                      |                      |                            |
|             |              |              | Minify HTML     | ) on<br>npress HTML code by removing repeated I | ine breaks, white spaces, tabs and   | other unnecessary cl | naracters in the HTML code |
|             |              | Mir          | nify Javascript | ) On<br>npress Javascript code by removing repe | ated line breaks, white spaces, tab: | and other unnecess   | ary charocters             |
|             |              |              | Minify CSS      | On ppress CSS code by removing repeated lin     | ne breaks, white spaces, tabs and c  | ther unnecessary ch  | aracters                   |
|             |              |              |                 |                                                 |                                      |                      | Save                       |

#### VII. OTHER CACHES

**Server cache** helps reduce the stress on your server by saving certain data in cache files such as database query results, arithmetic calculation results, etc. to reuse in later processes. Otherwhile, **Smarty cache** stores a copy of the template files rendered in Smarty compilation process and reuse them in next times the templates are requested to reduce template rendering time. You should enable these 2 options to improve the performance of your website as well as make it much faster.

**Gzip** is a method of compressing files (making them smaller) for faster network transfers and is also a file format. You should enable **Gzip cache** to reduce page loading time and save bandwidth. **Browser cache** stores several resources locally on visitor's web browser (images, icons, web fonts, etc.) so when someone visits the same page for a second time, the browser displays the page in no time without having to connect to a remote server to get necessary resources.

Page Cache Pro supports both Gzip and Browser cache features. You can apply default PrestaShop settings for browser cache or configure each cache elements personally. If "Use default PrestaShop settings" option is enabled, all browser cache elements will have lifetime value equal to "1" (day/week/year).

Here is the list of optimization options on this tab. We recommend you enable all optimization options, but you can enable any option you prefer.

| 🚯 Dashboard | 🖵 Page cache | Minification       | 👶 Other ca     | iches 🥃 Date                        | abase optimization         | <b>bl</b> System Analytics       | i Cronjob | Help |
|-------------|--------------|--------------------|----------------|-------------------------------------|----------------------------|----------------------------------|-----------|------|
|             |              |                    |                |                                     |                            |                                  |           |      |
| Other cac   | hes          |                    |                |                                     |                            |                                  |           |      |
|             |              | s                  | marty Cache    | On<br>Reduce template rend          | lering time                |                                  |           |      |
|             |              | :                  | Server Cache   | On<br>Reduce database acci          | ess time                   |                                  |           |      |
|             |              | Enable browser ca  | che and Gzip   | On<br>Store several resource.       | s locally on web browser ( | (images, icons, web fonts, etc.) |           |      |
|             |              | Use default Presta | shop settings  | <b>No</b><br>Apply default Prestash | op settings for browser co | iche and Gzip                    |           |      |
|             |              | Browser cache in   | nage lifetime  | •                                   |                            |                                  | Month     |      |
|             |              | Browser cache      | icon lifetime  | •                                   |                            |                                  | 1 Year    |      |
|             |              | Browser cache      | e css lifetime | •                                   |                            |                                  | 1 Week    |      |
|             |              | Browser cac        | he js lifetime | •                                   |                            |                                  | 1 Week    |      |
|             |              | Browser cache      | font lifetime  | ۲                                   |                            |                                  | 1 Year    |      |

#### VIII. DATABASE OPTIMIZATION

Database optimization feature allows you to **clean unnecessary data in database** such as connection logs, useless discount codes, abandoned carts, etc. (those data are only used for statistics purpose and can be cleaned if not necessary for you). The clearance helps save database space and reduce database access time.

| atabase optimizati     | nc                                                                                                    |                |                 |                                |       |
|------------------------|----------------------------------------------------------------------------------------------------|----------------|-----------------|--------------------------------|-------|
| i Clean unnecessa      | ry data in Prestashop database to improve your page loading time. The datas below are only used for statistics an | d can be cleai | ed if the stati | stics are not important for yo | xu.   |
| ata type               | Description                                                                                                    | Records        | Status          | Action                         |       |
| Connections log        | The records including info of every connections to your website (each visitor is a connection)                    | 68             | Good            | 🛓 Download 🏉                   | Clean |
| age views              | Measure the total number of views a particular page has received                                                  | 2              | Good            | 🛓 Download 🏼 🏉                 | Clean |
| Iseless discount codes | Expired discount codes                                                                                            | 1              | Good            | ≛ Download Ø                   | Clean |
| bandoned carts         | The online cart that a customer added items to, but exited the website without purchasing those items             | 13             | Good            | 🛓 Download 🏼 🍠                 | Clean |
| Guest data             | Information of unregistered users (excluding users having orders)                                                 | 49             | Good            | 🛓 Download 🏼 🥒                 | Clean |

Page Cache Pro also allows you to download these data to preview or for other purposes.

#### \*Note:

*After cleaning, these statistic data cannot be restored. Please be cautious when clicking "Clean" button.* 

# IX. SYSTEM ANALYTICS

**Page Cache Pro** provides an analytic tool to help you keep track of your installed modules' performance. On the list, you may find hooks used by each module and their execution time, URL of a hook, hook status, etc.

Turn on "**Record module performance**" to start analyzing module performance.

If you want to disable a hook, click on "**Unhook**" button.

| 🚯 Dashboard | 🖵 Page cache 🛛 🗮 N       | linification 🚓 Other caches 🅃 Database optin                       | nization         | i Cronjob 🕜 Help    |                    |              |
|-------------|--------------------------|--------------------------------------------------------------------|------------------|---------------------|--------------------|--------------|
|             |                          |                                                                    |                  |                     |                    |              |
| System      | Analytics On Recon       | d module performance (Should be turned off for production website) |                  |                     | Module performance | Extra checks |
| Module      | Hook name 🕶 🔺            | Url                                                                | Execution time 🔻 | Date 🖍              | Status 🗸 🔺         | Action       |
|             |                          |                                                                    | Min Max          | From 🛗 To 🛗         | Active ~           | 🛍 Clear all  |
|             |                          |                                                                    |                  |                     |                    | Q Search     |
| 999<br>L    | displayFooterProduct     | /pagecahe/en/home-accessories/15-pack-mug-framed-<br>poster.html   | 320.9 ms         | 2024-09-07 01:24:39 | Active             | 🔒 Unhook     |
| Ξø          | displayFooter            | /pagecahe/en/                                                      | 309.3 ms         | 2024-09-12 23:04:02 | Active             | 🖹 Unhook     |
| <b>***</b>  | displayFooterProduct     | /pagecahe/en/home-accessories/15-pack-mug-framed-<br>poster.html   | 256.3 ms         | 2024-09-07 01:24:39 | Active             | 🔒 Unhook     |
| 22          | actionObjectCartAddAfter | /pagecahe/en/cart                                                  | 186 ms           | 2024-07-29 11:14:53 | Active             | 🛢 Unhook     |
| <b>=</b> ⁄  | paymentOptions           | /pagecahe/en/order                                                 | 94.9 ms          | 2024-03-01 15:15:33 | Active             | 🛢 Unhook     |
| <b>Ľ</b> ∎  | displayHeader            | /pagecahe/en/                                                      | 78.1 ms          | 2024-09-12 23:04:01 | Active             | 🔒 Unhook     |
|             | displayContactContent    | /pagecahe/ru/contact-us                                            | 71.5 ms          | 2024-06-17 16:29:53 | Active             | 🖹 Unhook     |
| <u> </u>    | paymentOptions           | /pagecahe/en/order                                                 | 61.9 ms          | 2024-03-01 15:15:33 | Active             | ê Unhook     |

"**Extra checks**" sub-tab gives you useful recommendations to further optimize your PrestaShop site's speed.

| 🏠 Dashboard 🖳 Page cache               | 📑 Minification 🛛 👶 C          | other caches     | 曼 Database optimization                  | 📶 System Analytics                   | i Cronjob                | ⑦ Help   |                    |              |
|----------------------------------------|-------------------------------|------------------|------------------------------------------|--------------------------------------|--------------------------|----------|--------------------|--------------|
|                                        |                               |                  |                                          | •                                    |                          |          |                    |              |
| System Analytics 🛛 🚥                   | Record module performance (Sh | ould be turned o | ff for production website)               |                                      |                          |          | Module performance | Extra checks |
| Check point                            | Current data                  | Status           | Recommendation                           |                                      |                          |          |                    | Action       |
| Home slider images                     | 3                             | Good             | Should not more than 3 items             |                                      |                          |          |                    | Configure    |
| Popular products                       | 8                             | Good             | Should not more than 8 items             |                                      |                          |          |                    | Configure    |
| New products                           | 8                             | Good             | Should not more than 8 items             |                                      |                          |          |                    | Configure    |
| Specials                               | 8                             | Good             | Should not more than 8 items             |                                      |                          |          |                    | Configure    |
| Best seller                            | 8                             | Good             | Should not more than 8 items             |                                      |                          |          |                    | Configure    |
| Products in the same category          | 16                            | Acceptable       | Should not more than 8 items             |                                      |                          |          |                    | Configure    |
| Products per page on category page     | 12                            | Good             | Should not more than 12 items            |                                      |                          |          |                    | Configure    |
| Number of images on home page          | 21                            | Good             | Should not more than 30 images. Consi    | der to minimize the number of ima    | ages displayed on ho     | me page. |                    |              |
| Number of CSS files (home page)        | 1                             | Good             | Should not more than 5 files. Enable Mir | ify CSS to combine all CSS files int | o 1 file                 |          |                    | Configure    |
| Number of JavaScript files (home page) | 1                             | Good             | Should not more than 5 files. Enable Mir | ify JavaScript to combine all Java   | Script files into 1 file |          |                    | Configure    |
| Media servers                          | · (                           | Not configured   | Configure Media servers in order to use  | cookieless static content            |                          |          |                    | Configure    |
| Caching system                         | - [                           | Not configured   | Enable Memcached, APC or Xcache (if t    | hey are supported by your server)    | to maximize website      | speed.   |                    | Configure    |

# X. HELP

On this tab, we have some notes you should pay attention to while using **Page Cache Pro**.

| 🚯 Dashboard                                               | 🖵 Page cache                                                                               | Minification                                                                                | 🚯 Other caches                                                                               | 😂 Database optimization                                                                                          | <b>III</b> System Analytics                                                        | i Cronjob                                               | ⑦ Help                         |
|-----------------------------------------------------------|--------------------------------------------------------------------------------------------|---------------------------------------------------------------------------------------------|----------------------------------------------------------------------------------------------|----------------------------------------------------------------------------------------------------|------------------------------------------------------------------------------------|---------------------------------------------------------|--------------------------------|
|                                                           |                                                                                            |                                                                                             |                                                                                              |                                                                                                    |                                                                                    |                                                         |                                |
| Helps                                                     |                                                                                            |                                                                                             |                                                                                              |                                                                                                    |                                                                                    |                                                         |                                |
| Thanks for using I                                        | Page Cache Pro, thepo                                                                      | werful page speed opt                                                                       | imization for Prestashop.                                                                    | Below are some notes you should                                                                                  | l pay attention to while using                                                     | J. Page Cache Pro:                                      |                                |
| Below are some p                                          | points you should pay a                                                                    | attention when using P                                                                      | age Cache Pro:                                                                               |                                                                                                    |                                                                                    |                                                         |                                |
| 1. Run "Auto c                                            | onfiguration" from mod                                                                     | dule's dashboard to qu                                                                      | ickly set everything up.                                                                     |                                                                                                    |                                                                                    |                                                         |                                |
| 2. Contact us                                             | if you get into any trou                                                                   | bles. We're happy to he                                                                     | elp, we will try to get back                                                                 | to you within 24 hours or as soon                                                                                | as possible.                                                                       |                                                         |                                |
| 3. Read the m                                             | odule's user-guide doo                                                                     | cument carefully to und                                                                     | derstand how to use the I                                                                    | module as well as find out solution                                                                              | n for the problem you may m                                                        | neet when using <b>Pa</b>                               | ge Cache Pro.                  |
| 4. To make <b>Pa</b><br><b>Pro</b> and cor<br>cache, brow | <b>ge Cache Pro</b> works sn<br>nfigure all necessary se<br>vser cache and GZIP, e         | noothly, please make s<br>attings in the module b<br>tc. You don't need any                 | ure you uninstall any oth<br>ack office. <b>Page Cache P</b><br>other ones anymore, go (     | er cache optimization modules (if<br>ro comes with all page speed opti<br>ahead to remove them.                  | there are any) on your webs<br>imization features you need                         | site. Then reinstall <b>P</b><br>such as page cach      | <b>age Cache</b><br>ne, server |
| 5. When you e<br>check featu<br>working we                | enable <b>"Page Cache Pr</b><br>Ires working in jQuery A<br>II, disable <b>"Page cache</b> | <b>o"</b> , we recommend you<br>ljax or features based (<br><b>pro"</b> , contact us for he | to recheck the front offic<br>on JavaScript such as <i>aa</i><br>Ip if you can't solve the p | ce of your website to make sure al<br>Id to cart button, ordering process<br>roblem yourself.                    | I features working as they sh<br>s, user registration process, e                   | nould be. Especially<br>htc. If any of the feat         | , carefully<br>tures are not   |
| 6. Page Cache<br>insight, GTr<br>such as <i>you</i>       | e Pro makes your webs<br>netrix, etc. But it doesn<br><i>ur server processing sp</i>       | ite faster than ever for<br>'t guarantee that your<br>'eed, your server's netw              | sure. It also helps rise you<br>website will get highest s<br>vork speed, your website j     | ur speed score on web speed on r<br>cores as the scores depend on m<br><i>page content optimization, etc.</i> So | nost common testing tools s<br>any other things that are not<br>please understand! | such as <b>Google pag</b><br>t controlled by <b>Pag</b> | ge speed<br>e Cache Pro        |

# XI. THANK YOU

Thank you again for purchasing our product and going through this documentation. We hope this document is helpful and efficient in the installation and usage of **Page Cache Pro** module.

If you do have any questions for which the answer is not available in this document, please feel free to contact us.